## **KYC Steps**

Once your Card is successfully linked, please provide the following personal details, following the steps:

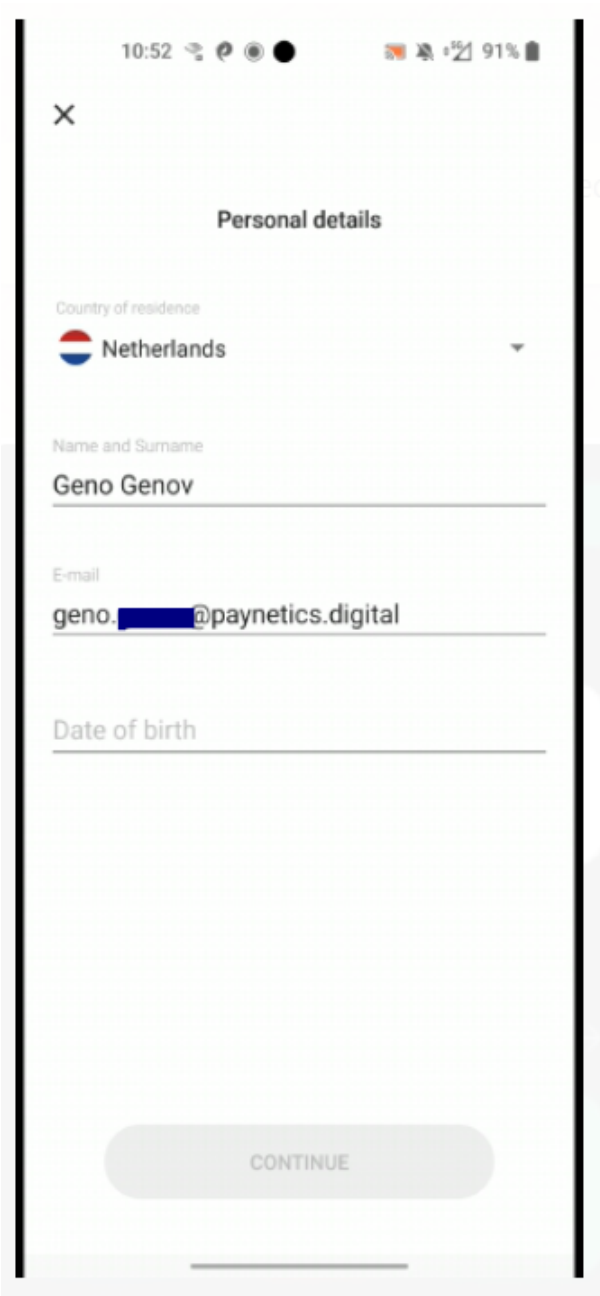

1. Fill in the Personal Details fields:

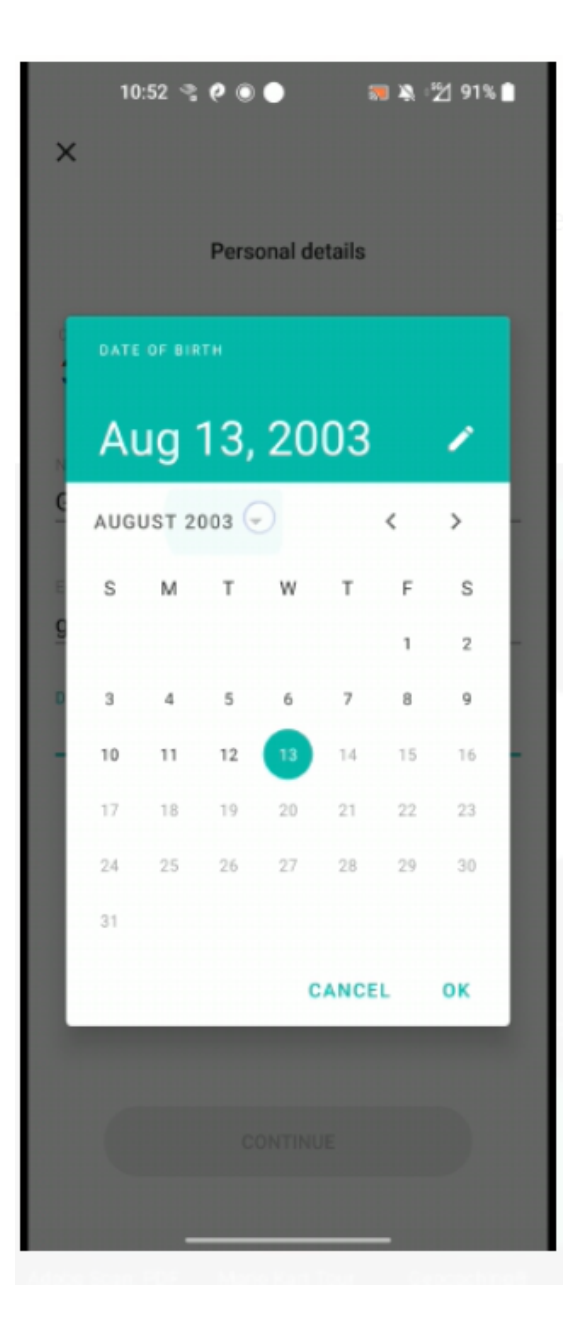

|    | 10:52 🥞 🥐 🍥 🔶 📰 🔌 🖄 1% 🛔 |        |        |   |
|----|--------------------------|--------|--------|---|
| 1  | DATE OF BIRTH            |        |        |   |
| l  | Aug 13                   | 3, 200 | 3 🖌    |   |
|    | AUGUST 2003              | •      | < >    | 1 |
| I. | 1978                     | 1979   | 1980   | 1 |
| C  | 1981                     | 1982   | 1983   | 1 |
|    | 1984                     | 1985   | 1986   | 1 |
| g  | 1987                     | 1988   | 1989   | 1 |
| 0  | 1990                     | 1991   | 1992   | 1 |
| ŀ. | 1993                     | 1994   | 1995   | ł |
| L  | 1996                     | 1997   | 1998   | 1 |
| L  | 1999                     | 2000   | 2001   | 1 |
| L  | 2002                     | 2003   | 2004   | 1 |
|    | 2005                     | 2006   | 2007   |   |
|    | 2008                     | 2009   | 2010   |   |
| L  |                          | CAN    | CEL OK |   |

2.Next screen will prompt you to verify the filled in information, starting with your occupation field, which should be selected from the dropdown:

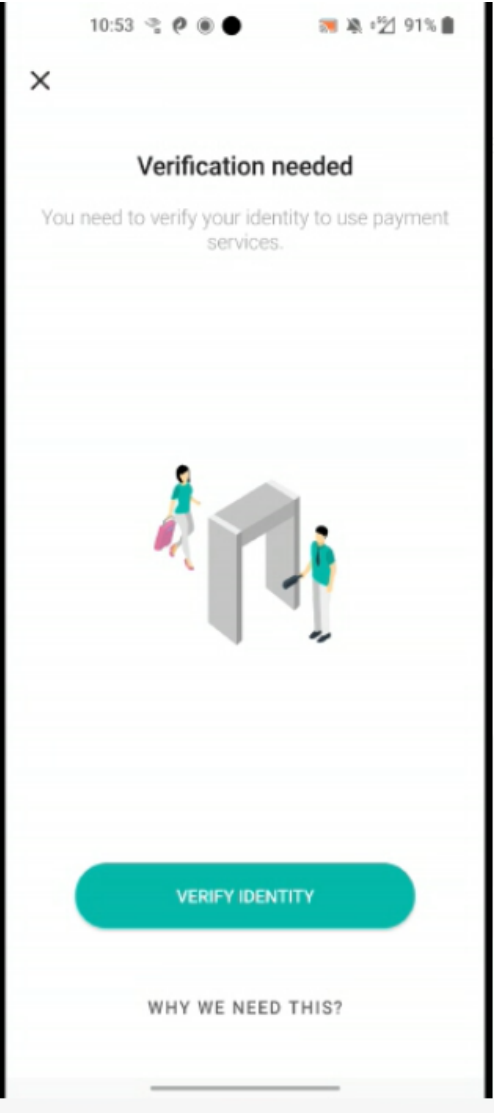

| 10:53 😤 🥙 🌒 🔊 🦓 🖄 91%           |
|---------------------------------|
| ← Verify Identity               |
| Accounting/Audit/Finance        |
| Art/Entertainment               |
| Auto/Aviation                   |
| Banking/Lending                 |
| Business/Consultancy/Legal      |
| Construction/Repair             |
| Education/Professional services |
| Freelance                       |
| Gaming/Gambling                 |
| Informational technologies      |
| Insurance/Security              |
| Manu CONTINUE                   |
|                                 |

3. Prepare your documents for a quick video:

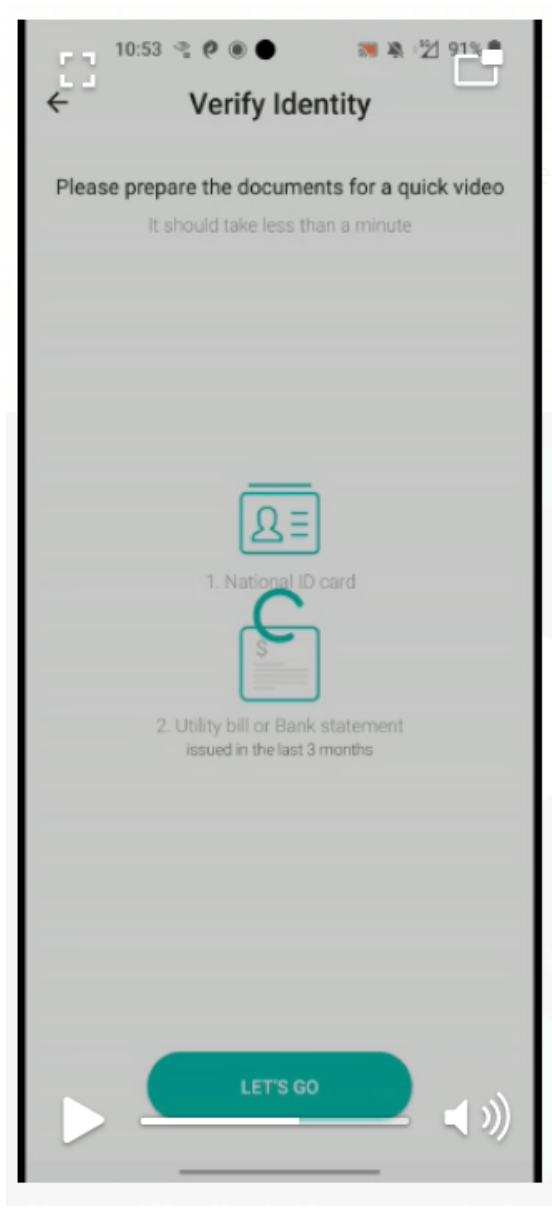

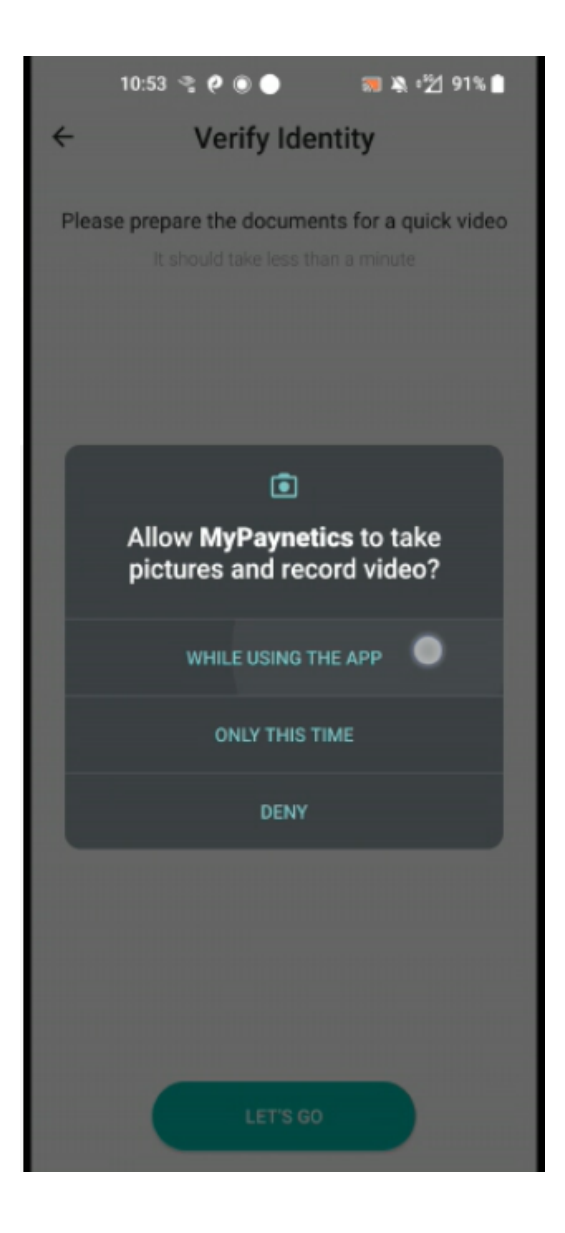

4. Upload ID (front and back) and Utility bills as prompt on the relevant screen:

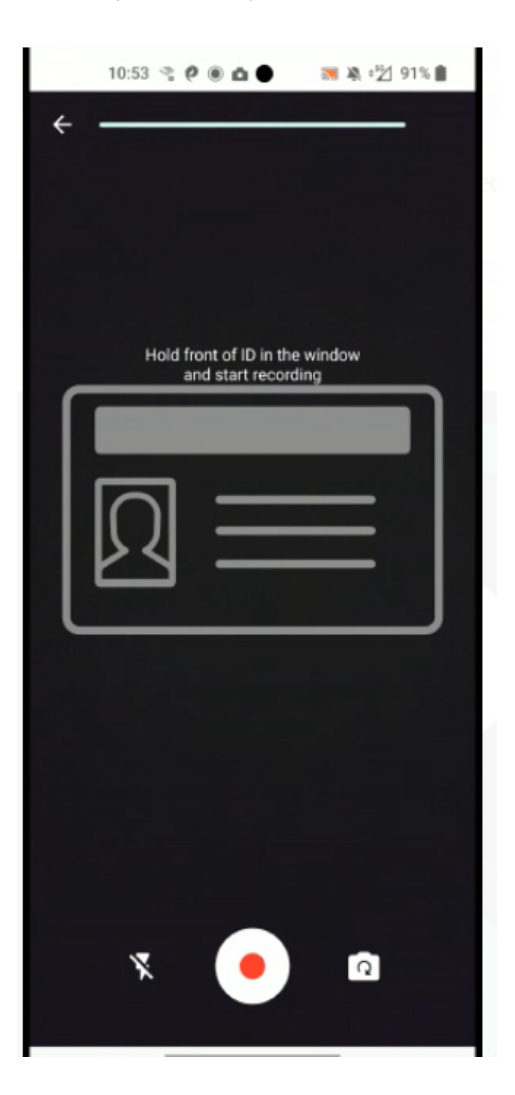

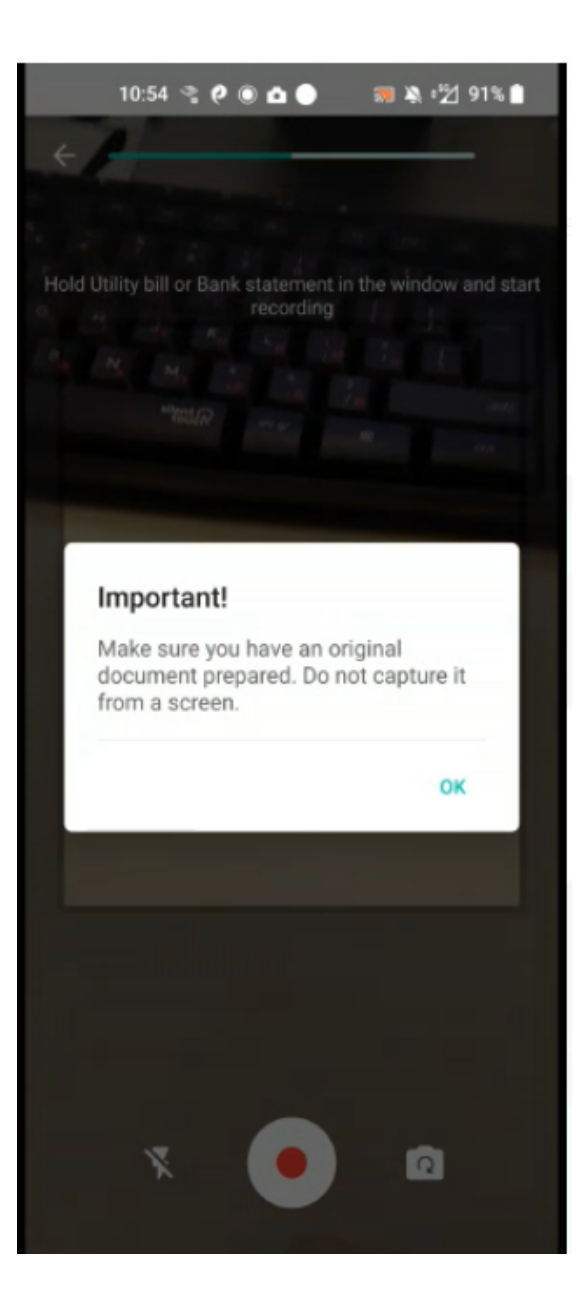

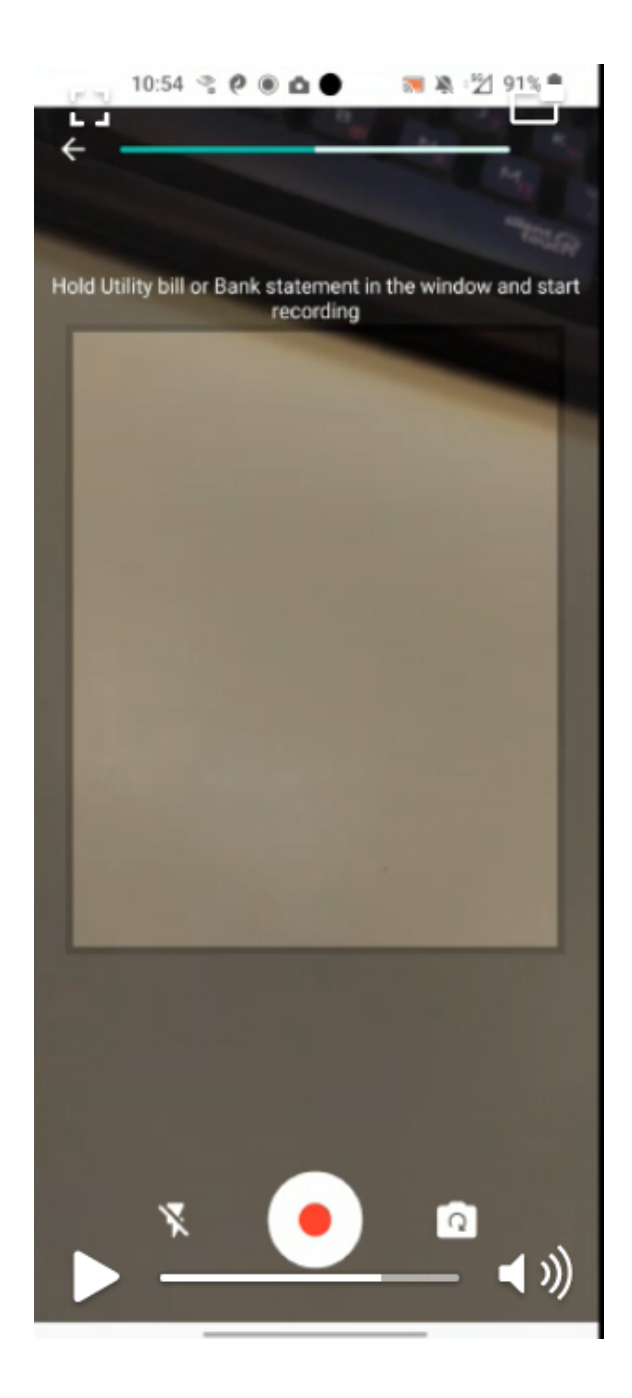

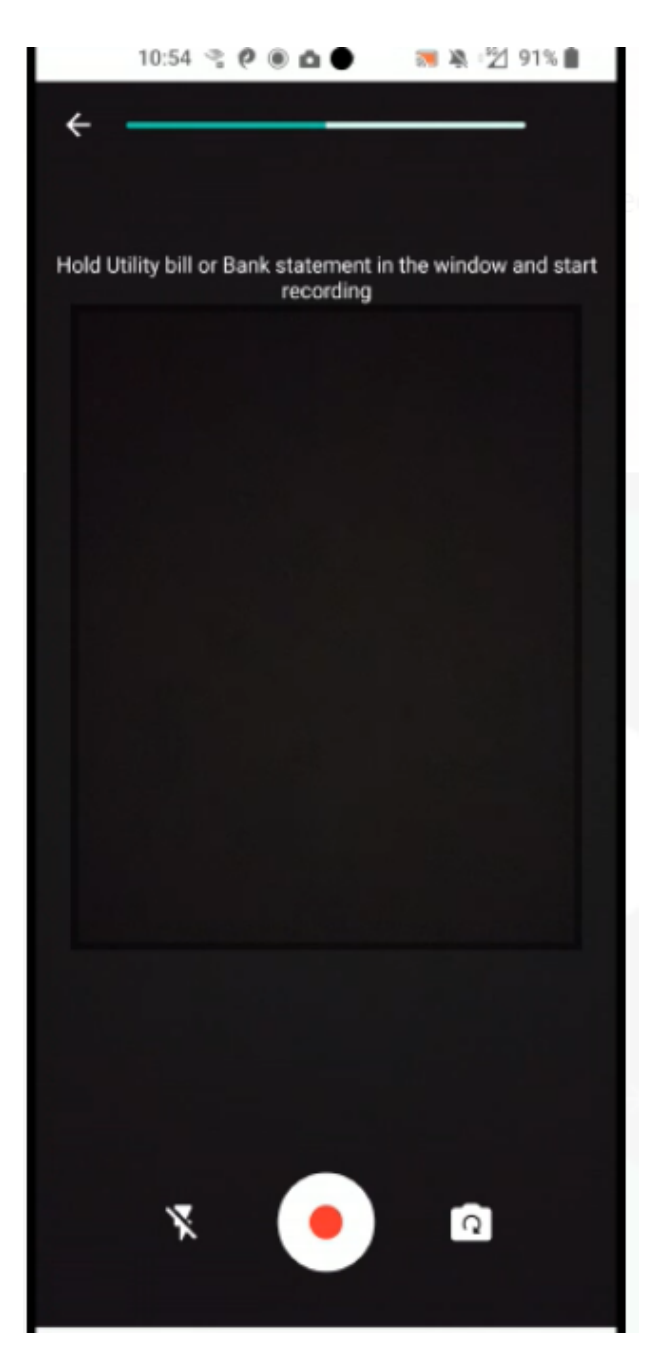

5. Selfie - place your face in the frame as per instructions.6. Pending verification screen:

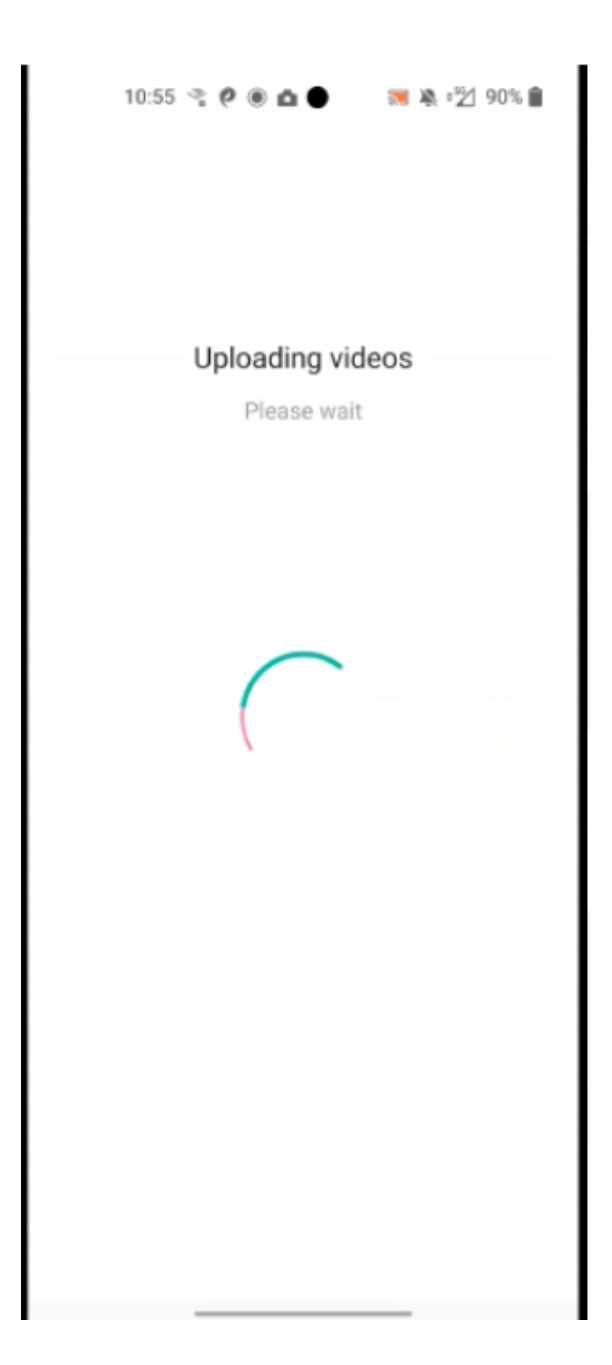

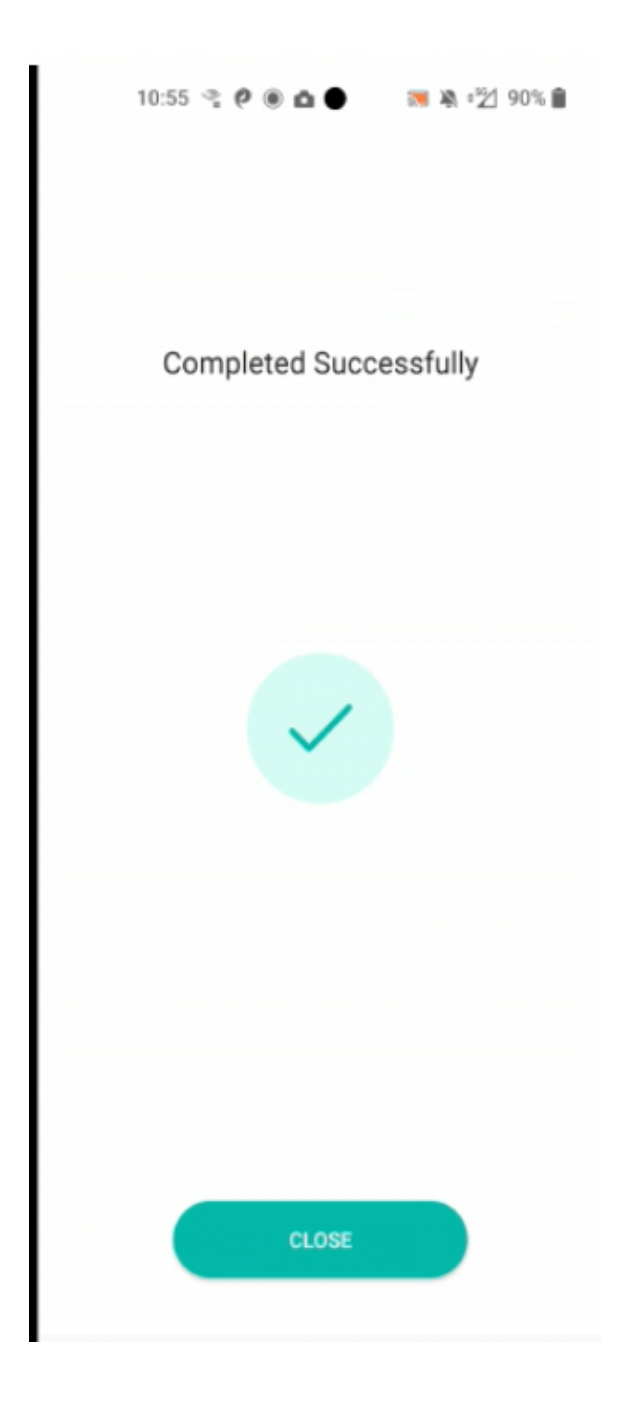